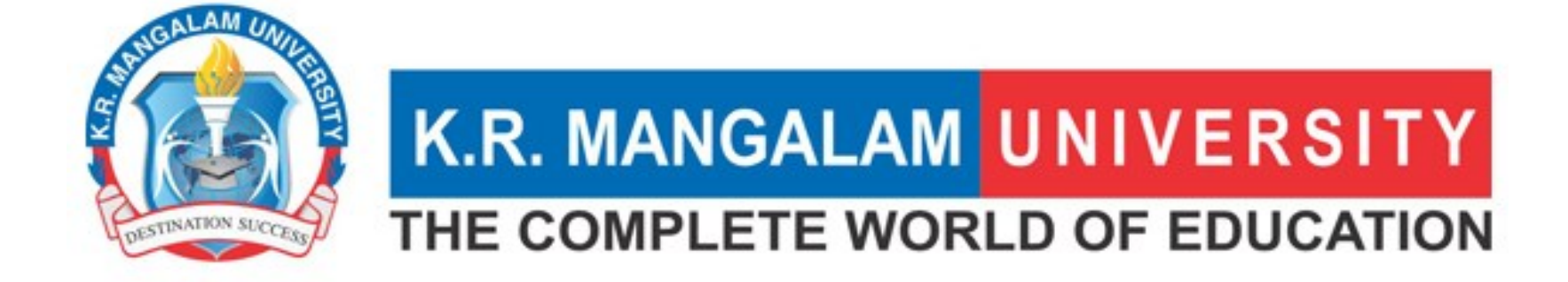

# <u>3.4.6</u> <u>E-CONTENT DEVELOPMENT</u>

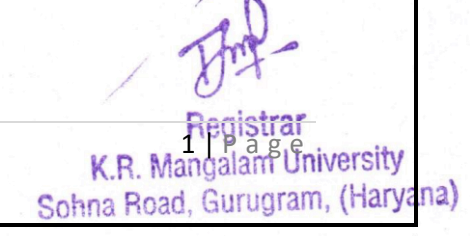

## E-content is developed by teachers

1. For e-PG-Pathshala

- 2. For CEC (Undergraduate)
- 3. For SWAYAM
- 4. For other MOOCs platforms
- 5. Any other Government Initiatives
- 6. For Institutional LMS

#### Options:

- A. Any 4 or all of the above
- B. Any 3 of the above
- C. Any 2 of the above
- D. Any 1 of the above
- E. None of the above

(Opt any one)

| 1. For e-PG-<br>Pathshala  | 2. For CEC<br>(Undergraduate) | 3. For<br>SWAYAM | 4. For<br>other<br>MOOCs<br>platforms | 5. Any<br>other<br>Government<br>Initiatives | 6. For<br>Institutional<br>LMS |  |
|----------------------------|-------------------------------|------------------|---------------------------------------|----------------------------------------------|--------------------------------|--|
| No                         | Yes                           | No               | Yes                                   | Yes                                          | Yes                            |  |
| The details are as follows |                               |                  |                                       |                                              |                                |  |

versity

K.R. Mar

Sohna Road, Gurugram, (Haryana)

## Initiatives Taken by K.R. Mangalam University In E-Content Development

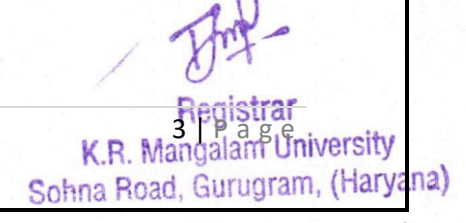

## **<u>Centre for Education Consortium (CEC)</u>**

| S. No. | Name of<br>the<br>Teacher        | Name of the<br>Module Developed                                             | Platform<br>on which<br>Module is<br>developed | Date of<br>Launching e-<br>content | Link to the relevant<br>document and<br>facility available in<br>the institution | Number of<br>platforms on<br>which e-content<br>has been<br>developed by<br>teachers |
|--------|----------------------------------|-----------------------------------------------------------------------------|------------------------------------------------|------------------------------------|----------------------------------------------------------------------------------|--------------------------------------------------------------------------------------|
| 1      | Prof. (Dr.)<br>Hema<br>Chaudhary | Comprehensive<br>Insight in<br>Dispensing of<br>Different Dosage<br>Forms 1 | CEC<br>Gurukul                                 | 22-Nov-22                          | https://youtu.be/<br>MaXJG9NKkjU<br>?si=fQ5vj-<br>d95W9XR6xz                     | 1                                                                                    |
| 2      | Ms. Vidhi<br>Gaur                | Nature of Languae                                                           | CEC<br>Gurukul                                 | 6-Dec-22                           | https://youtu.be/5RJs-<br>jsfZhM?si=hJ4VnnbQ<br><u>3JCSi0If</u>                  | 1                                                                                    |

K.R. Mangalant University Sohna Road, Gurugram, (Haryana)

## **Other MOOCs Platform**

| S. No. | Name of<br>the<br>Teacher                                            | Name of the<br>Module Developed                           | Platform<br>on which<br>Module is<br>developed             | Date of<br>Launching e-<br>content | Link to the relevant<br>document and<br>facility available in<br>the institution | Number of<br>platforms<br>on which e-<br>content has<br>been<br>developed<br>by teachers |
|--------|----------------------------------------------------------------------|-----------------------------------------------------------|------------------------------------------------------------|------------------------------------|----------------------------------------------------------------------------------|------------------------------------------------------------------------------------------|
| 1      | Ms Shreya<br>Sharma,<br>Dr.<br>Anshika<br>Prakash,<br>Dr.<br>Anumeha | Management<br>Thoughts and<br>Application                 | <u>https://lm</u><br><u>s.cilamp.a</u><br><u>ahea.org/</u> | 07-08-2022                         | http://lms.cilamp<br>.aahea.org/cours<br>e/3/about                               | 1                                                                                        |
| 2      | Ms. Kriti                                                            | INTRODUCTION<br>TO COMPUTERS<br>& IT OFFICE<br>AUTOMATION | https://lm<br>s.cilamp.a<br>ahea.org/                      | 03-10-2022                         | https://lms.cilam<br>p.aahea.org/cour<br>se/4/about                              | 1                                                                                        |
| 3      | Ms.<br>Akaksha                                                       | INTRODUCTION<br>OF BUILDING<br>MATERIALS                  | https://lm<br>s.cilamp.a<br>ahea.org/                      | 02-11-2022                         | https://lms.cilam<br>p.aahea.org/cour<br>se/5/about                              | 1                                                                                        |

K.R. Mangalam University Sohna Road, Gurugram, (Haryana)

K.R. Mangalam University Sohna Road, Gurugram, (Haryana)

## **Other Government Initiatives**

## Vidya Mitra (INFILBNET)

## E- Gyankosh

| S.<br>No. | Name of<br>the<br>Teacher | Name of<br>the<br>Module<br>Developed                         | Platform<br>on which<br>Module is<br>developed | Date of<br>Launching e-<br>content | Link to the relevant document<br>and facility available in the<br>institution |
|-----------|---------------------------|---------------------------------------------------------------|------------------------------------------------|------------------------------------|-------------------------------------------------------------------------------|
| 1         | Dr. Kiran<br>Bala         | Unit-10<br>Tools and<br>Techniques<br>for Public<br>Relations | egyankosh                                      | 25-03-2021                         | https://egyankosh.ac.in/handle<br>/123456789/72045?mode=full                  |

#### Page 7

K.R. Mangalant University Sohna Road, Gurugram, (Haryana)

## **Institutional Learning Management System**

## KRMU-LMS-Moodle

https://www.awesomescreenshot.com/video/25415269?key=1c9ace272e5e3d7ee119d6095bb60faf

| S.No. | Name of the Teacher     | Name of the Module<br>Developed                         | Platform on<br>which<br>module is<br>developed | Date of<br>launching<br>e-content | Link to descrioption                                                                  |
|-------|-------------------------|---------------------------------------------------------|------------------------------------------------|-----------------------------------|---------------------------------------------------------------------------------------|
| 1     | Dr. Seema Raj           | Environmental Studies                                   | LMS Moodle                                     | 20-Sep-21                         | https://www.awesomescreenshot.com/video/25415269?key=1c9ace272e5e3d7ee119d6095bb60faf |
| 2     | Dr. Neeraj Kumari       | Disaster Management                                     | LMS Moodle                                     | 20-Sep-21                         | https://www.awesomescreenshot.com/video/25415269?key=1c9ace272e5e3d7ee119d6095bb60faf |
| 3     | Ms. Kriti Sharma        | Introduction to<br>Computers & IT, Office<br>Automation | LMS Moodle                                     | 21-02-23                          | https://www.awesomescreenshot.com/video/25415269?key=1c9ace272e5e3d7ee119d6095bb60faf |
| 4     | Dr Pooja Verma          | Language Across the<br>Curriculum                       | LMS Moodle                                     | 11-03-23                          | https://www.awesomescreenshot.com/video/25415269?key=1c9ace272e5e3d7ee119d6095bb60faf |
| 5     | Ms. Akanksha Singh      | Introduction to Building<br>Materials                   | LMS Moodle                                     | 14-04-23                          | https://www.awesomescreenshot.com/video/25415269?key=1c9ace272e5e3d7ee119d6095bb60faf |
| 6     | Dr. Kshama Sharma       | Business Applications<br>of Economics                   | LMS Moodle                                     | 18-03-2023                        | https://www.awesomescreenshot.com/video/25415269?key=1c9ace272e5e3d7ee119d6095bb60faf |
| 7     | Prof. (Dr.) Tania Gupta | Basic Concept and<br>Thoughts in Education              | LMS Moodle                                     | 26-04-23                          | https://www.awesomescreenshot.com/video/25415269?key=1c9ace272e5e3d7ee119d6095bb60faf |
| 8     | Ms. Vidhi Gaur          | Nature of Language I                                    | LMS Moodle                                     | 24-05-2023                        | https://www.awesomescreenshot.com/video/25415269?key=1c9ace272e5e3d7ee119d6095bb60faf |
| 9     | Dr. Pooja Verma         | Language Across the<br>Curriculum                       | LMS Moodle                                     | 11-03-23                          | https://www.awesomescreenshot.com/video/25415269?key=1c9ace272e5e3d7ee119d6095bb60faf |
| 10    | Ms Shreya Sharma        | Management Thoughts<br>and Application                  | LMS Moodle                                     | 13-06-23                          | https://www.awesomescreenshot.com/video/25415269?key=1c9ace272e5e3d7ee119d6095bb60faf |
| 11    | Ms. Jyoti Sehrawat      | Front Office Operations                                 | LMS Moodle                                     | 16-05-23                          | https://www.awesomescreenshot.com/video/25415269?key=1c9ace272e5e3d7ee119d6095bb60faf |
| 12    | Mr. Amar Saraswat       | Fundamentals of AI                                      | LMS Moodle                                     | 5/4/2023                          | https://www.awesomescreenshot.com/video/25415269?key=1c9ace272e5e3d7ee119d6095bb60faf |

#### KRMU-LMS- Moodle

A Learning Management System (LMS) is software used by schools and institutions to manage educational courses and training programs. It helps with tasks like organizing course materials, tracking student progress, and delivering online content. Moodle is a popular free LMS that supports different types of learning, from traditional classrooms to online courses. It's used by schools, universities, and businesses to make teaching and learning easier and more effective.

K.R Mangalam University is at the forefront of technological advancement in education, introducing the Learning Management System (LMS) Moodle to facilitate the exchange of diverse content like videos, Open Educational Resources (OERs), and Electronic Self-Learning Modules (E-SLMs). The LMS is currently accessible to users, comprising both students and faculty members, who are granted personalized login credentials. Additionally, a user-friendly mobile application enables students to conveniently access the educational materials.

https://www.awesomescreenshot.com/video/25415269?key=1c9ace272e5e3d7ee119d6095bb60faf

## Learning Management System at K.R. Mangalam University

#### How to Login in KRMU-LMS-Moodle

1. The user provides the URL: <u>https://lms.krmangalam.edu.in/</u> in the address bar of browser or in KRMU Website.

#### 2. Select the Academic Session

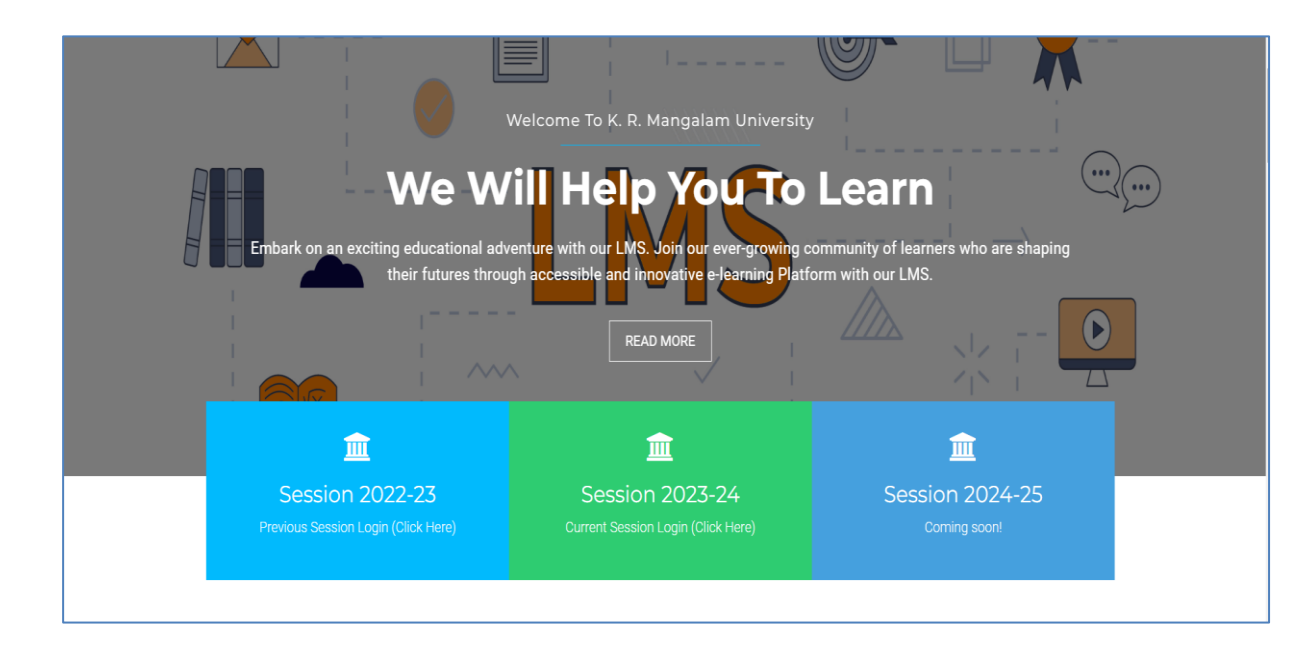

3. The user will reach to the KRMU-LMS-Moodle Login Page.

KRMU-LMS Moodle is linked with Microsoft Outlook. To login the KRMU-LMS- Moodle, you have two options, first is of direct click to the **Microsoft Tab** or enter the **Outlook Email Address** / **Username** (first field) and **Outlook Password** (Second field).

a) In the first option, Click the Microsoft Tab.

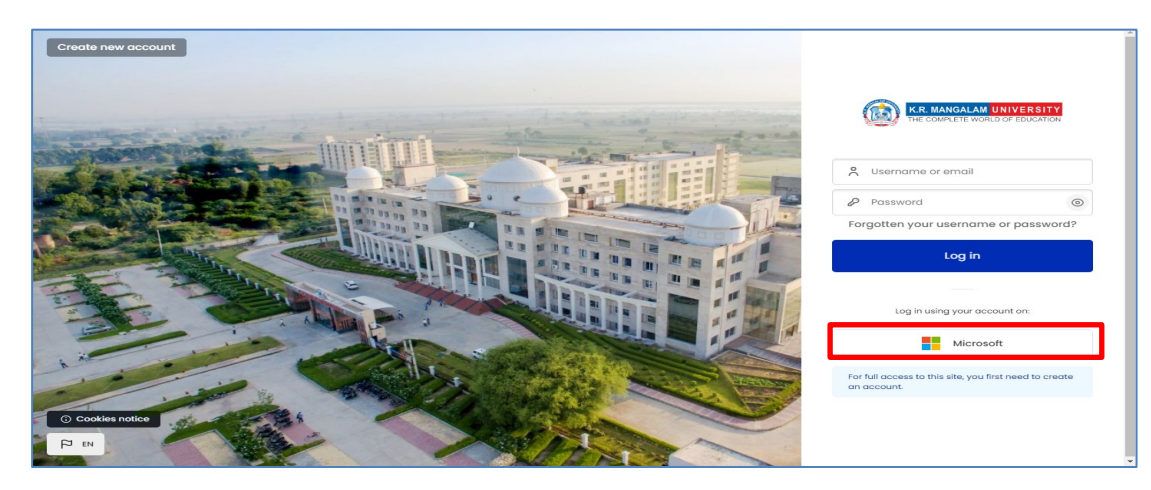

- Sign in with the Microsoft Outlook Email Credentials. Enter the Outlook Email ID.

| Microsoft                  |      |
|----------------------------|------|
| Sign in                    |      |
| Email or phone             |      |
| Can't access your account? |      |
|                            |      |
|                            | Next |
|                            |      |
|                            |      |

- Enter the Microsoft Outlook Password received from the IT Department.

| Microsoft                                 |         |
|-------------------------------------------|---------|
| $\leftarrow$ vidhi.gaur@krmangalam.edu.in |         |
| Enter password                            |         |
| •••••                                     |         |
| Forgot my password                        |         |
|                                           | Sign in |
|                                           |         |

- You will get the confirmation on your mail. Follow the instruction and go to the confirmation link to authorise the Login Credentials.

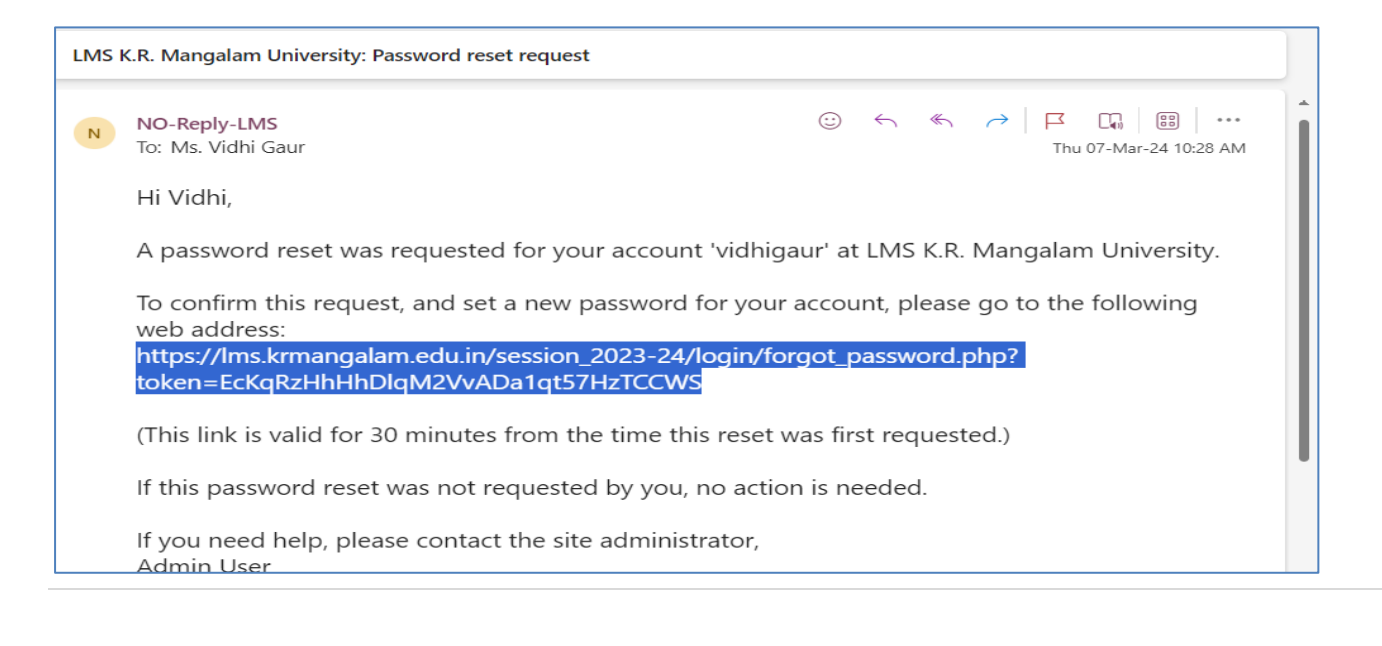

K.R. Mangalam University Sohna Road, Gurugram, (Haryana)

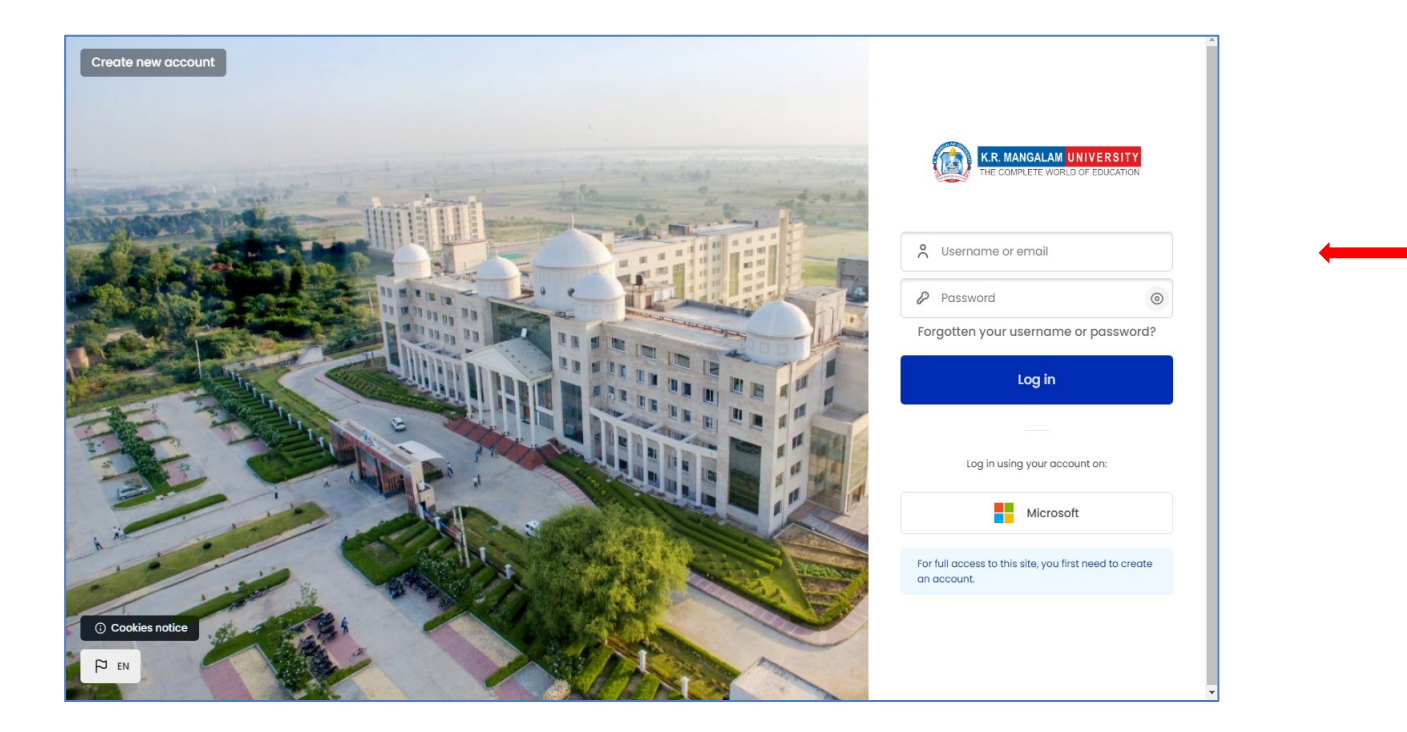

b) In second option, Enter the Outlook Email Address / Username and Password in first and second field respectively.

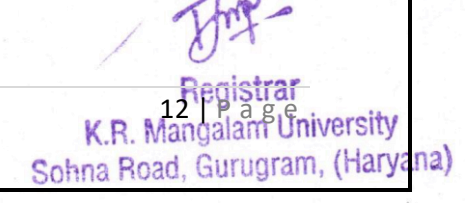

- Click the Forgotten Password Tab and reset with New Password.

| K.R. MANGALAM UNIVERSITY<br>THE COMPLETE WORLD OF EDUCATION        |
|--------------------------------------------------------------------|
| Invalid login, please try again                                    |
| Susername or email                                                 |
| Password (                                                         |
| Forgotten your username or password?                               |
| Log in                                                             |
|                                                                    |
| Log in using your account on:                                      |
| Microsoft                                                          |
| For full access to this site, you first need to create an account. |

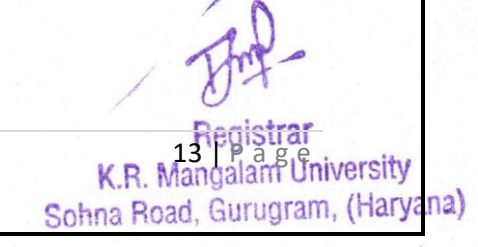

Sohna Road, Gurugram, (Hary

ana)

- Once you click on the **Forgotten Password Tab** link, the system will prompt you to enter your registered Email Address or Username. This will help you to authorise the login credentials.

|                | Please enter your new password below, then                                                                                                    |
|----------------|----------------------------------------------------------------------------------------------------|
|                | save changes.                                                                                                    |
|                | Set password                                                                                                    |
|                | Username                                                                                                    |
| time and       | vidhigaur                                                                                                    |
|                | The password must have at least 8 characters, at least 1<br>digit(a), at least 1 lower case letter(s), at least 1 upper case<br>letter(s), at least 1 special character(s) such as "-, or # |
| 11 M. W (M ()) | New password *                                                                                                    |
|                | New password (again) *                                                                                                    |
|                | Save changes Cancel                                                                                                    |
|                | * Required                                                                                                    |

- You can send mail at <u>itsupport@krmangalam.edu.in</u>, in case you have forgotten or not received the password.

4. Faculty Dashboard- After login in KRMU-LMS Moodle, the Faculty Dashboard is visible where at the left side, you can check the courses you are enrolled in under the tab "My Courses".

| Dashboard                                        |                                                                                             | Session 2023-24 🛛 Q 🕑 🖑 Q 🦨      |
|--------------------------------------------------|---------------------------------------------------------------------------------------------|----------------------------------|
| 🗎 Calendar                                       |                                                                                             |                                  |
| Private files                                    | Timeline                                                                                    | •                                |
| Content bank  Gravitation Reports                | () Next 7 days -                                                                            | E∱ ×                             |
|                                                  | Q Search by activity type or name                                                           |                                  |
| My Courses 9                                     |                                                                                             |                                  |
| Details (j)                                      | Beently reserved enurses                                                                    |                                  |
| Q Search                                         | Recently uccessed courses                                                                   |                                  |
| Show hidden courses                              |                                                                                             |                                  |
| Communication in<br>Teaching Learning<br>Process |                                                                                             |                                  |
| India:Unveiling the                              | Nature of Language II Communication in Teaching Learni Cultural Heritage of India:Unveiling | English II                       |
| Tapestry of Tradition                            | Bachelor in Elementary Education Open Electives                                             | Bachelor in Elementary Education |
| English II                                       | + +                                                                                         |                                  |
| Fundamental of AI                                |                                                                                             |                                  |
| Nature of Language II                            | Calendar                                                                                    | Edit mode                        |

K.R. versit Sohna Road, Gurugram, (Haryana)

5. Course Selection- Select the course you wish to access from your dashboard, and you will be redirected to the selected course.

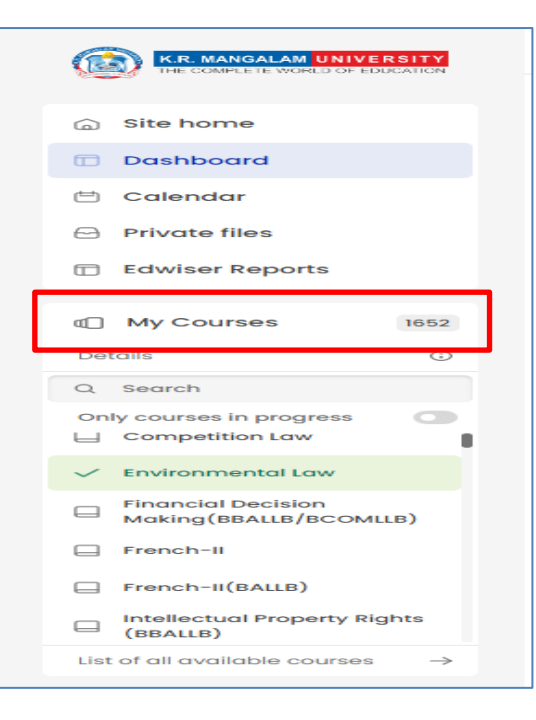

6. The course is set to enrol users, upload the course material, create assignments and other activities.

#### 7. Enrol Participants

#### a) Individual Enrolment

To add users in KRMU-LMS-Moodle manually, follow these steps:

i) Click on "Participants".

ii) Once the interface opens, click on "Enrolled Users".

iii) In the "Select User" option, enter the User ID.

Sohna Road, Gurugram, (Haryana)

Sohr

- iv) Assign the selected users' role as "Student".
- v) Select the User ID you want to add.
- vi) Finally, click on "Enrolled User" to complete the process.

| Course   | Settings | Partici | pants Gr  | ades | Reports | More - |
|----------|----------|---------|-----------|------|---------|--------|
| <b>F</b> |          | 1       |           |      |         |        |
| Fun      | aam      | en      | (al 01    |      |         |        |
| Enrolled | users    | \$      | Enrol use | rs   | -       |        |
|          |          |         |           |      |         |        |

#### b) Bulk Enrolment

- i) Open the "Edit mode" in your course.
- ii) Look for a bar on the top left side of your course and click on it.
- iii) From the dropdown menu, select "Add a Block" option.
- iv) Next, select "Enrolled Users with CSV file".
- v) Create a CSV Excel file containing the User IDs of the students.
- vi) Upload this CSV file.
- vii) Your students will be automatically enrolled in the course.

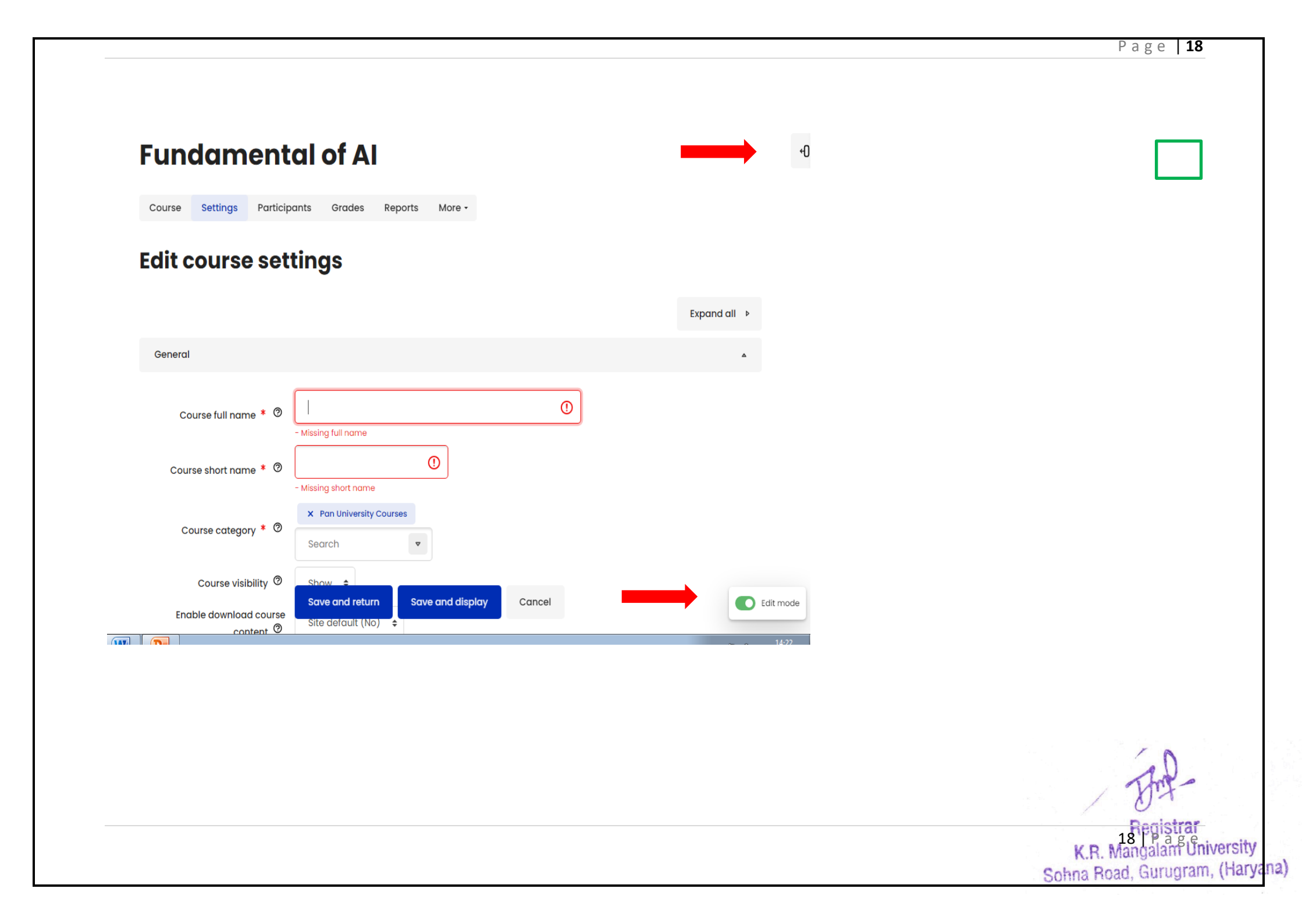

- a) Click on the "Edit mode" button to enable editing.
- b) Select the "Course" option from the left-hand menu.

| Fundament                          | al of Al                             |        | -0           |
|------------------------------------|--------------------------------------|--------|--------------|
| Course Settings Participa          | ants Grades Reports More -           |        |              |
| Edit course sett                   | tings                                |        | Expand all 🕨 |
| General                            |                                      |        |              |
| Course full name 🍍 🕲               | - Missina full name                  | O      |              |
| Course short name * 🧐              | - Missing short name                 |        |              |
| Course category * 🧿                | × Pan University Courses<br>Search • |        |              |
| Course visibility ⑦<br>Enable down | Save and display                     | Cancel | Ect mode     |

c) Click on "Add an activity or resource" tab.

| E. | Dashboard - Courses - Fundamental of Al            |   |  |  |  |  |  |  |  |
|----|----------------------------------------------------|---|--|--|--|--|--|--|--|
|    | Course Settings Participants Grades Reports More - |   |  |  |  |  |  |  |  |
|    |                                                    |   |  |  |  |  |  |  |  |
|    | Fundamental of AI                                  |   |  |  |  |  |  |  |  |
|    | General 🖉                                          | : |  |  |  |  |  |  |  |
|    | Forum<br>Announcements 2                           | i |  |  |  |  |  |  |  |
|    | + Add an activity or resource                      |   |  |  |  |  |  |  |  |

- d) To add title of the topic, click on the "Text and Media" option.
- e) To upload multiple files (pdf/ppt/doc/jpeg/mp4/) in one course topics, click on "Folder".
- f) To add files (pdf/ppt/doc/jpeg/mp4) separately in course topics, click on "Files".
- g) There are options available to add other activity or resources such as survey, quiz, url, etc. which can be selected as per the requirement.

Sol

K.R. Mangalam University Sohna Road, Gurugram, (Haryana)

| ША       | Activities Resou | urces Rec | commer     | nded                         |   |            |            |                        |   |          |
|----------|------------------|-----------|------------|------------------------------|---|------------|------------|------------------------|---|----------|
| ج        | Assignment       | ☆ 🛈       | ß          | Assignment 2.2<br>(Disabled) | ☆ | <b>i</b>   |            | Book                   | ☆ | <b>;</b> |
| Pa       | Chat             | ☆ ڼ       | <b>8-9</b> | Choice                       | ☆ | i          | Ŷ          | Custom<br>certificate  | ☆ | Ġ        |
|          | Database         | ☆ ③       | *          | External tool                | ☆ | <b>;</b>   | å          | Feedback               | ☆ | <b>;</b> |
| 6        | File             | ☆ 🛈       | Ð          | Folder                       | ☆ | <b>(</b> ) | Į.         | Forum                  | ☆ | Ġ        |
| ٦        | Glossary         | ☆ ③       | H-P        | Н5Р                          | ☆ | <b>;</b>   | &          | IMS content<br>package | ☆ | Ġ        |
| Ę        | Lesson           | ☆ ③       | 3          | Open Forum                   | ☆ | <b></b>    | <u>=</u> • | Page                   | ☆ | <b>;</b> |
|          | Pulse            | ☆ 🛈       | O          | Quiz                         | ☆ | <b>;</b>   |            | SCORM<br>package       | ☆ | Ġ        |
| 04       | Survey           | ☆ ③       | 0          | Text and media<br>area       | ☆ | <b>;</b>   | 7          | URL                    | ☆ | Ġ        |
| <b>∳</b> | Wiki             | ☆ 🛈       | îÖ         | Workshop                     | ☆ | ()         |            |                        |   |          |

h) To create assignments for the students, simply follow the same process mentioned above.

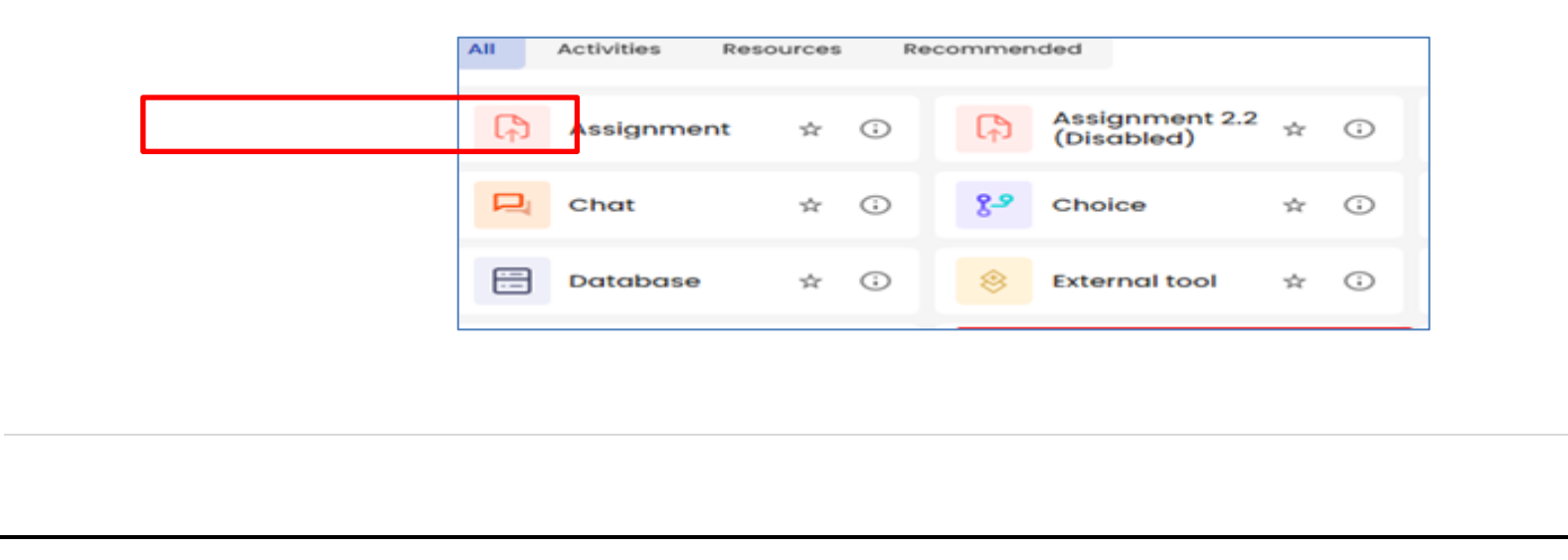

- All assignments submitted by the students can be viewed through "View Submission" Tab.

|                                                 |    |    |                      |                             | - |
|-------------------------------------------------|----|----|----------------------|-----------------------------|---|
| Dashboard                                       |    |    | Assignment Setti     | ngs Advanced grading More - |   |
| 🗎 Calendar                                      |    | Ξ. |                      |                             |   |
| 🕒 Private files                                 |    |    | View all submissions | Grade                       |   |
| 🗋 Content bank                                  |    |    | Gradina sum          | narv                        |   |
| My Courses                                      | 10 |    |                      | , and y                     |   |
| Details                                         | 0  |    | Hidden from students | No                          |   |
| Q Search                                        |    |    | Participants         | 16                          |   |
| Show hidden courses<br>Only courses in progress | 0  |    | Submitted            | n                           |   |
| GROWING UP                                      | Î  |    | Needs grading        | າ                           |   |
| ✓ English II                                    |    |    | Time remaining       | Assignment is due           |   |
| ✓ Nature of Language II                         |    |    |                      |                             |   |
| ✓ Pedagogy of Languag                           | le |    |                      |                             |   |

- 9. The faculty can create the KRMU-LMS-Moodle Dashboard as per the requirement of the course. The dashboard may look like this after uploads as follows:
- After uploading all course content

Sohna Road, Gurugram, (Har na)

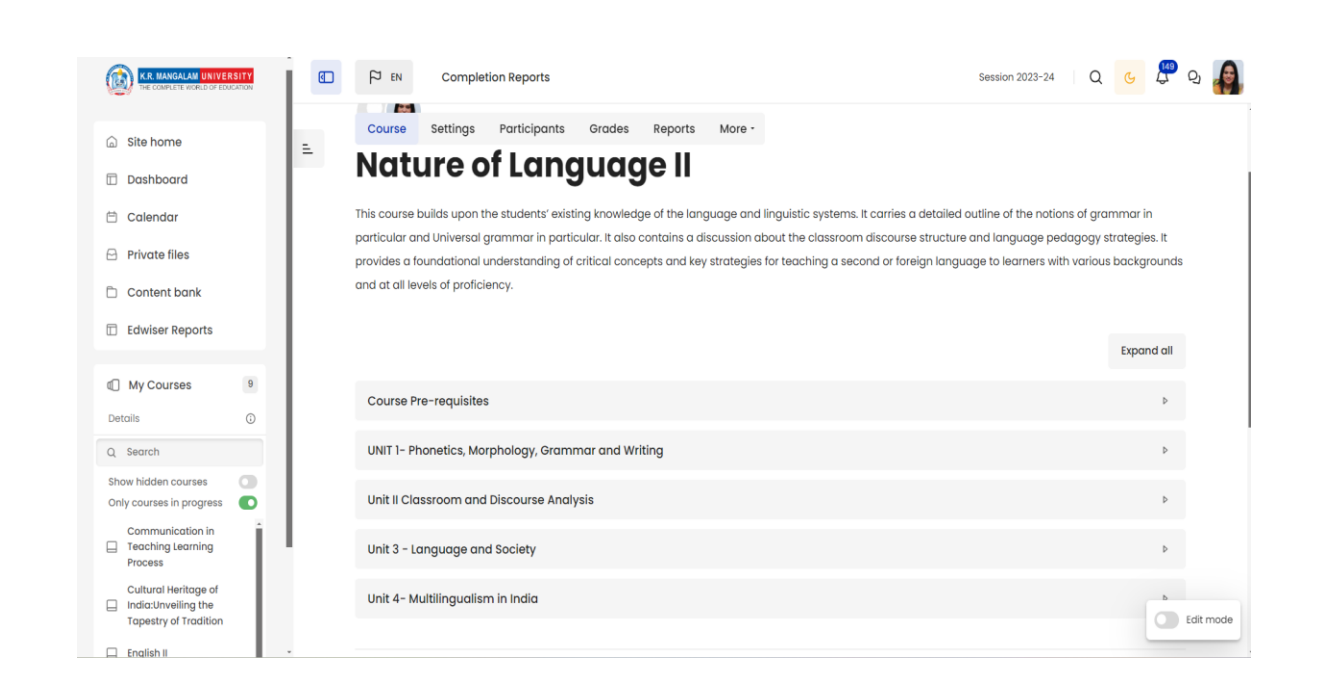

The K.R. Mangalam University Sohna Road, Gurugram, (Haryana)

- After uploading Syllabus or Assignment

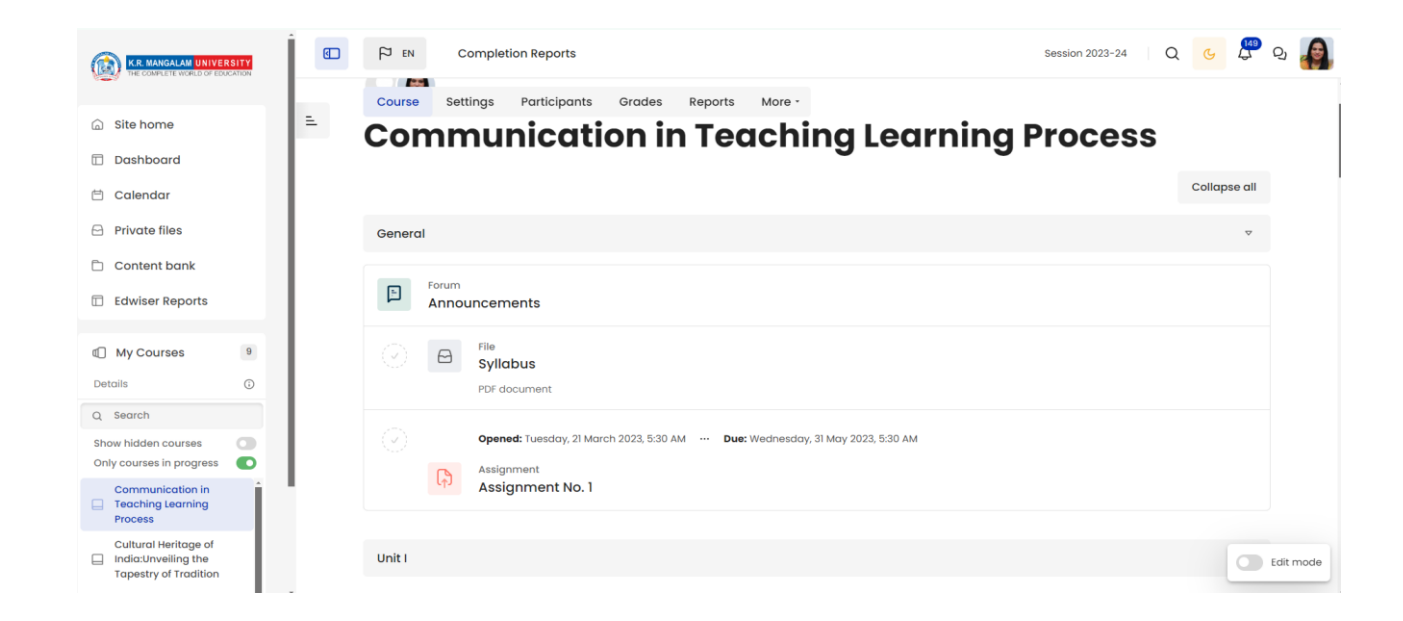

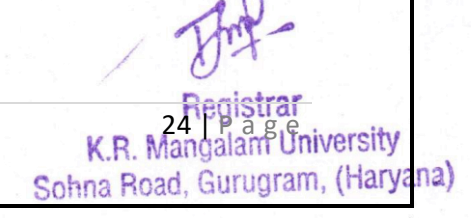

## - After uploading the Video Lectures Completion Reports P EN Session 2023-24 Q G K.R. MANGALAM UNIVERSITY Folder Settings More -Ξ. ) Site home ] Dashboard 1 Calendar Machine Learning 3 Private files "Machine learning enables a machine to automatically learn from data, improve performance from experiences, and predict things without being explicitly programmed" Content bank Edwiser Reports My Courses 9 Edit

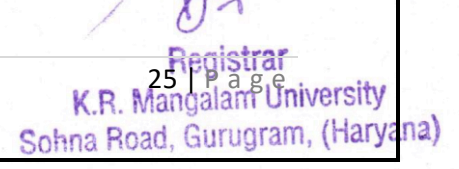

Page **25** 

a) Click on the "Choose File" option and upload the required File. Click on "Upload the File".

| Content bank       |                     |                     |
|--------------------|---------------------|---------------------|
| Server files       |                     |                     |
| Recent files       | Attachment          |                     |
| Upload a file      | Choose File No file | chosen              |
| URL ownloader      | Save as             |                     |
| Prive e files      | Author              | Lms Assistant       |
| Wikimedia          | Choose licence      | All rights reserved |
| Microsoft OneDrive | Upload this file    |                     |

b) Finally, click on "Save and return to the course" tab to complete the process.

|                                                 | Send content change notification 🔞                    |             |  |
|-------------------------------------------------|-------------------------------------------------------|-------------|--|
|                                                 | Save and return to course Save and display Co         | Cancel      |  |
| * Required                                      |                                                       |             |  |
| 10. The KRMU-LMS- Moodle is all set to use to a | K.R. Mangalam Universit<br>Sohna Road, Gurugram, (Har | y<br>ryana) |  |